スマートフォン版マイページ目次

- 1. 初回ログイン・初期パスワード変更
- 2. メールアドレス登録
- 3. パスワード再発行

- 」 <u>1~3は初回ログイン時のみ必要な手順</u>となります。 初期パスワード変更及びメールアドレス登録が完了した お客様は、ログイン後に4以降のメニューをご利用いただけます。
- 4. マイページトップ画面(ポイント確認)
- 5. 会員情報変更
- 6. メールアドレス変更
- 7. パスワード変更
- 8. 退会申請
- 9. ログアウト

### 1.初回ログイン・初期パスワード変更

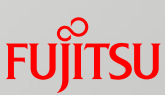

ログイン画面 初期パスワード変更 初期パスワード変更確認 (<del>~</del>) 😥 🏉 https://mypage-st.point-as... 🔎 - 🔒 C 💋 初期パスワード変更 🛛 🖌 🏠 🔅 ) 🏉 https://mypage-st.point-as... 🔎 🖌 🔒 🖒 🌈 初期パスワード変更... 🗙 🏠 🏠 🎡 大木町地域ポイントマイページ 大木町地域ポイントマイページ 大木町地域ポイントマイページ 初期バスワード変更 ボイントサービストップ 初期バスワード変更確認 新しいバスワードを入力後、「変更する」ボタンを押してください。 初期バスワードを変更します。よろしいですか? ボランティア活動で貯める 新しいバスワード 変更する 戻る 講演・セミナーで貯める 健康への取組みで貯める 所しいバスワード 半角英数字6桁以上14桁以内) ご案内 WACCARD 恥しい(スワード(再入力) 「登録する」ボタンを押下 PC用表: @2019 Oki Towr 変更する 任意のパスワードを設定 🌐 ボイントトップへ 商品券に交換する ご案内 ログイン PC用表示に切り替える 会員カード番号 @2019 Oki Town カード番号16桁を入力 バスワード 会員登録した生年月日8桁 (YYYYMMDD) フリード東発行けった . ① ご案内 PC用表示に切り替える @2019 Oki Town

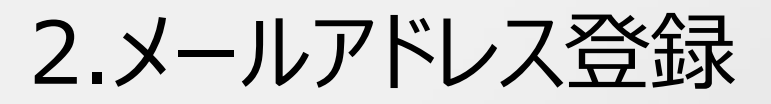

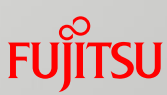

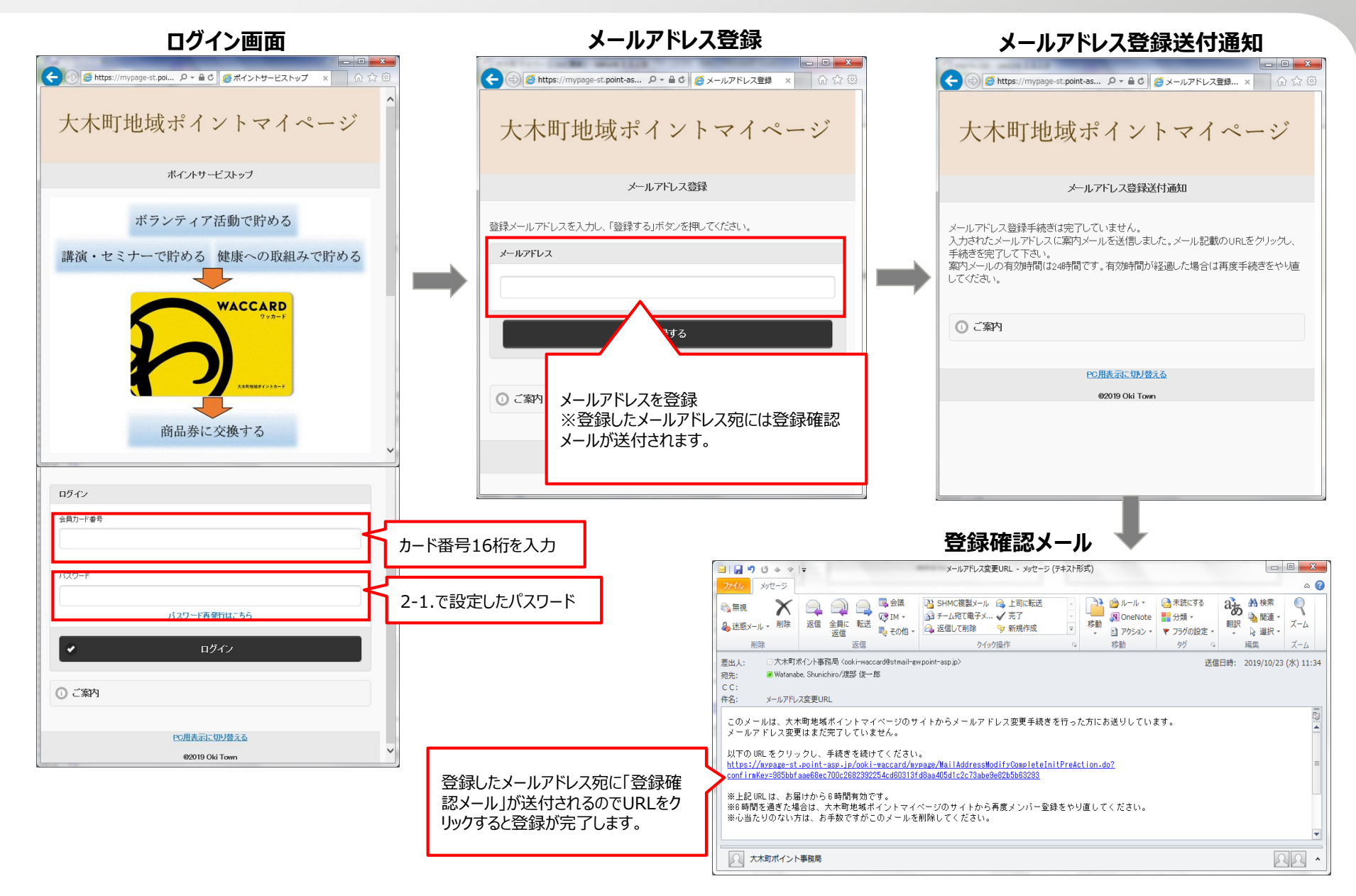

# 3.パスワード再発行

| パスワード再発行                                                                                        | パスワード再発行完了                                                  |
|-------------------------------------------------------------------------------------------------|-------------------------------------------------------------|
| (金) (新https://mypage-st.pol ター 量 0) (多) パワード再発行 x (品) 会 (金) (金) (金) (金) (金) (金) (金) (金) (金) (金) | ← ● ● thtps://mypage-st.pol                                 |
| 大木町地域ポイントマイページ                                                                                  | 大木町地域ポイントマイページ                                              |
| パスワード再発行                                                                                        | バスワード再発行完了                                                  |
| 本人確認のため、会員カード番号、ご登録いただいている生年月日を入力し、「再発<br>行」ボタンを押してください。                                        | バスワードを再発行しました。<br>現在のマールマバリフに国際行バフロードをお洋川 キリオーので マールをご確認がださ |
| 会員力ード番号                                                                                         | い。                                                          |
|                                                                                                 | (1) ボイノトトップへ                                                |
| 生年月日                                                                                            | ③ ご案内                                                       |
| 1975年1月1日の場合「1975810」」と入力してください                                                                 | <u>PO用表示に歩け終える</u><br>©2019 Oki Town                        |
|                                                                                                 |                                                             |
| ● ボイントトップへ<br>○ ご案内<br>・ こ案内<br>・ この別まています。                                                     | 5<br>°                                                      |
| e2019 Oki Town                                                                                  |                                                             |

#### 4.マイページトップ画面(ポイント確認)

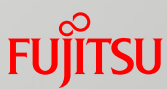

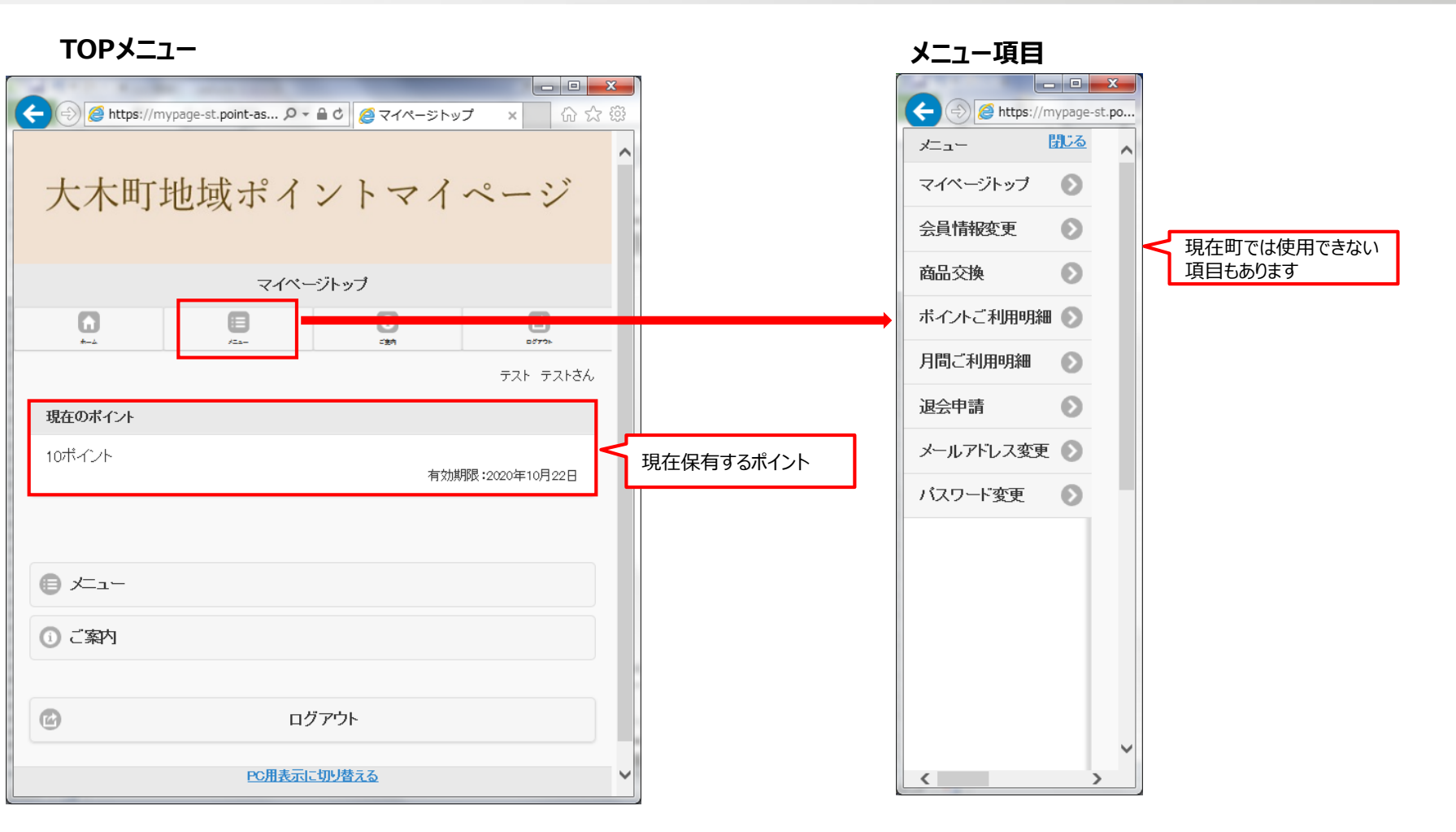

## 5.会員情報変更

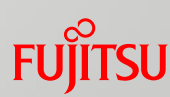

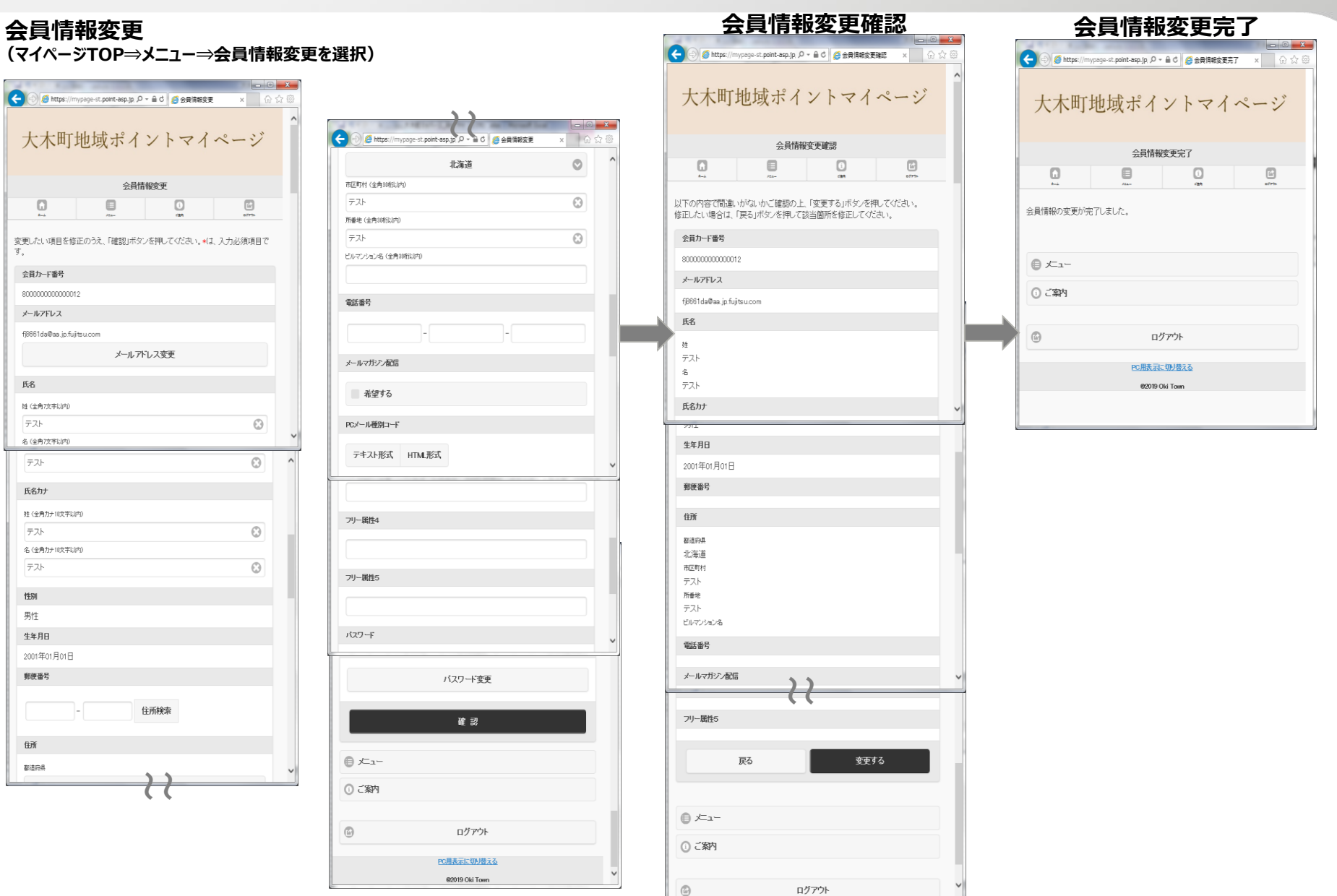

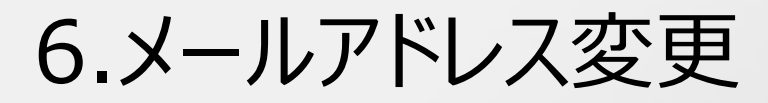

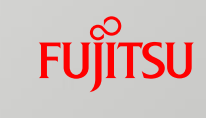

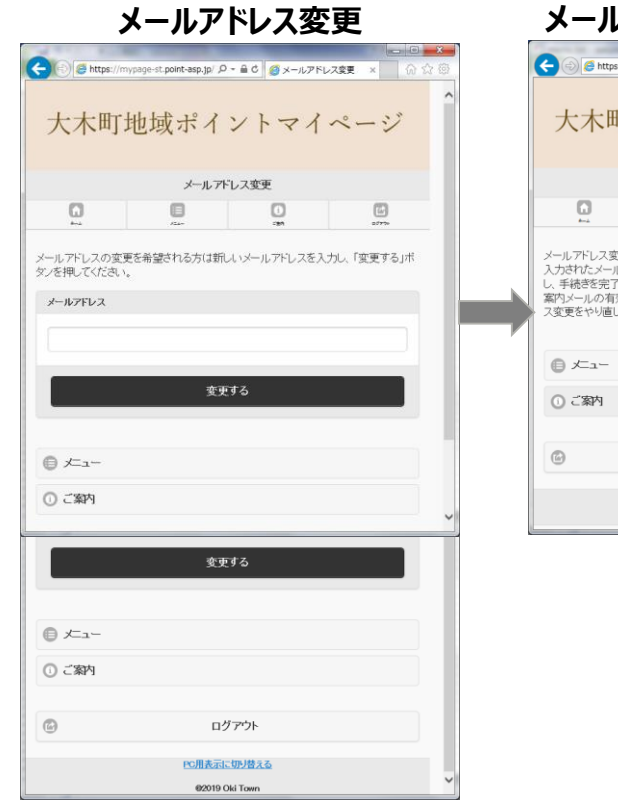

| メールス                                                              | アドレス                                                       | 変更送伯                              | 寸通知                     |   |
|-------------------------------------------------------------------|------------------------------------------------------------|-----------------------------------|-------------------------|---|
| < 🕞 🥭 https://m                                                   | nypage-st. <b>point-asp.jp</b> / ,O                        | - 🔒 C 💋 メールアドI                    | レス変更 × ○ ① ○ ● ×        | 3 |
| 大木町地域ポイントマイページ                                                    |                                                            |                                   |                         |   |
|                                                                   | メールアドレス                                                    | 変更送付通知                            |                         |   |
|                                                                   |                                                            | 1<br>1                            |                         |   |
| メールアドレス変更ジ<br>入力されたメールア<br>し、手続きを完了して、<br>案内メールの有効制<br>ス変更をやり直して・ | キ続きは完了していませ<br>ドレスに案内メールを送<br>下さい。<br>間は24時間です。有効<br>びどさい。 | 2 ん。<br>会信しました。メール記<br>加持問が経通した場合 | 載のURLをクリック<br>は再度メールアドレ |   |
| ◎ ご案内                                                             |                                                            |                                   |                         |   |
| 6                                                                 | ログ                                                         | 「アウト                              |                         |   |
|                                                                   | PC用表示に                                                     | 切り替える                             |                         |   |
|                                                                   | 02019 C                                                    | Oki Town                          |                         | Y |
|                                                                   |                                                            |                                   |                         |   |

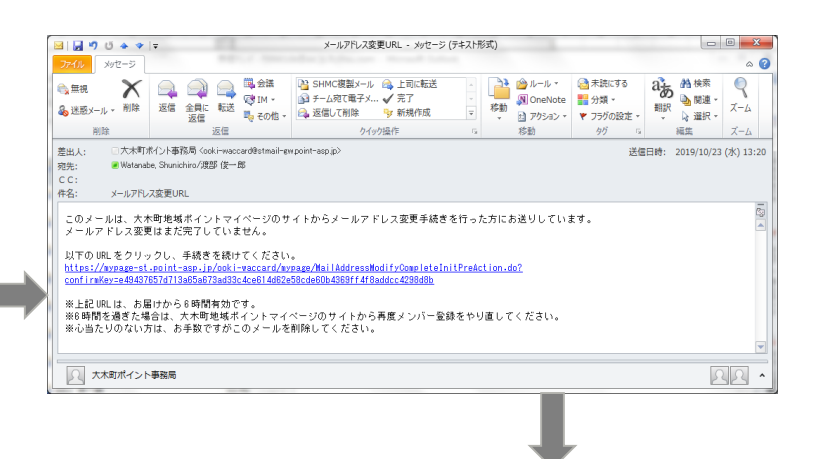

#### メールアドレス変更完了

| 大木町地域ポイントマイページ                      |
|-------------------------------------|
|                                     |
| メールアドレス更新完了                         |
| メールアドレスの登録・変更が完了しました。               |
| #イントトップへ                            |
| ① ご案内                               |
|                                     |
| POHEGTIC UP IS スム<br>の2019 Oki Town |
|                                     |
|                                     |
|                                     |
|                                     |
|                                     |

# 7.パスワード変更

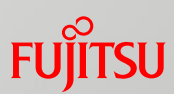

#### パスワード変更

| (-) Ø https://m | nypage-st.point-asp.jp/ \$ | 0 - 🔒 🖒 🏉 パスワード | 硬 × 命     | 슈 ŵ |
|-----------------|----------------------------|-----------------|-----------|-----|
|                 |                            |                 |           | ^   |
| 大木町             | 地域ポイ                       | ントマイ            | ページ       |     |
| 2010.11         |                            |                 |           |     |
|                 |                            |                 |           |     |
|                 | パスワ                        | 十"変更            |           |     |
|                 |                            | 0               |           |     |
|                 | 7-8-                       | -21             | 1077A     |     |
| 現在のバスワードと       | 新しいバスワードを入                 | 力後、「変更する」ボタン    | を押してください。 |     |
| 現在のバスワード        |                            |                 |           |     |
|                 |                            |                 |           |     |
|                 |                            |                 |           |     |
| 新しいフロード         |                            |                 |           |     |
| 40000000        |                            |                 |           |     |
| 新しいパスワード        |                            |                 |           |     |
|                 |                            |                 |           |     |
| 新しいパスワード(再入     | 力)                         |                 |           |     |
|                 |                            |                 |           |     |
| ※半角英数芋6桁以上      | 14Riiluri                  |                 |           | ~   |
|                 |                            |                 |           | -   |
|                 | 変更                         | <b>Eする</b>      |           |     |
|                 |                            |                 |           |     |
|                 |                            |                 |           |     |
| - بر            |                            |                 |           |     |
| 0 - 19910       |                            |                 |           |     |
| 0 C \$14        |                            |                 |           |     |
|                 |                            |                 |           |     |
| ø               | Π:                         | グアウト            |           |     |
|                 |                            |                 |           |     |
|                 | PC用表示                      | に切り替える          |           | ~   |
|                 | 02019                      | Oki Town        |           |     |

| J         | (スワート                                       | *変更確                                         | ション    |     |
|-----------|---------------------------------------------|----------------------------------------------|--------|-----|
|           | nypage-st. <b>point-asp.jp</b> / , <b>P</b> | - 🔒 C 🏉 パスワード家                               |        | × ) |
| 大木町       | 地域ポイ                                        | ントマイ                                         | ページ    | ^   |
|           | バスワート                                       | 変更確認                                         |        |     |
| Aug.      |                                             | 1                                            | 20177a |     |
| バスワードを変更し | ます。よろしいですか?                                 |                                              |        |     |
| 1         | える                                          | 変更                                           | する     |     |
| -دـــــر  |                                             |                                              |        |     |
| ① ご案内     |                                             |                                              |        |     |
| Ø         | 口グ                                          | <i>፣                                    </i> |        |     |
|           | PC用表示[                                      | 切り替える                                        |        |     |
|           | ©2019 C                                     | )ki Town                                     |        | ~   |
|           |                                             |                                              |        |     |

| 🗲 🕞 🏉 https://my                                       | page-st.point-asp.jp/- ,O - | - 🔒 ර 🌈 パスワード変更       |     |
|--------------------------------------------------------|-----------------------------|-----------------------|-----|
| 大木町                                                    | 地域ポイ                        | ントマイ                  | ページ |
|                                                        | バスワード                       | 変更完了                  |     |
|                                                        |                             | 0                     | C   |
|                                                        |                             |                       |     |
| -د <del>بر</del>                                       |                             |                       |     |
| <ul><li>チニュー</li><li>① ご案内</li></ul>                   |                             |                       |     |
| <ul> <li>● エュー</li> <li>① ご案内</li> <li>②</li> </ul>    | 口グ                          | ל <i>ית</i> '         |     |
| <ul> <li>● /= 1 -</li> <li>○ ご案内</li> <li>⑥</li> </ul> | ப்                          | 'ምዕኑ<br>መ <u>ያቆአል</u> |     |

#### 8.退会申請

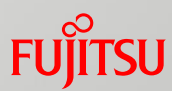

| 退会申請確認         | 退会申請完了                                              |
|----------------|-----------------------------------------------------|
|                | ◆ ● 参 https://mypage-st.point-as タ ~ ● で ● 後 過会申請完了 |
| 大木町地域ポイントマイページ | 大木町地域ポイントマイ・                                        |
| 退会申請確認         | 退会申請完了                                              |
|                | 会員の追会が完了しました。                                       |
|                | ログイン                                                |
| 戻る 退会する        | 会員力ード番号                                             |
|                |                                                     |
|                | パスワード                                               |
|                |                                                     |
|                | パスワード再発行はこちら                                        |
|                | <ul><li>ログイン</li></ul>                              |
| PC用表示に切り替える。   |                                                     |
| @2019 Oki Town | ۲-02%                                               |
|                |                                                     |
|                | バスワード再発行はこちら                                        |
|                |                                                     |

| 大木町地域ポイントマイページ                                                                                |
|-----------------------------------------------------------------------------------------------|
| 退会申請完了                                                                                        |
| 会員の退会が完了しました。                                                                                 |
| ロライン                                                                                          |
| 会員力-ド番号                                                                                       |
| パスワード                                                                                         |
| バスワード再発行はこちら                                                                                  |
| ✓ ログイン                                                                                        |
|                                                                                               |
| パスワード                                                                                         |
| バスワード再発行はこちら                                                                                  |
| <ul> <li>         ●         □             <i>"</i>         □             <i>"</i> </li> </ul> |
| ① ご 築内                                                                                        |
| PC用表示に切り替える                                                                                   |
| @2019 Oki Town                                                                                |

# 9.ログアウト

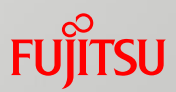

| Menttps://mypage-st.point-asp.jp/ D * MC @ D7751 | × 10 12 12 |
|--------------------------------------------------|------------|
| 大木町地域ポイントマイペ                                     | ージ         |
| <i>ログア</i> ウト                                    |            |
| ー<br>ログアウトしました。                                  |            |
| ボイノトトップへ                                         |            |
|                                                  |            |
|                                                  |            |
| PC用表示に切り替える                                      |            |
| ©2019 Oki Town                                   |            |
|                                                  |            |
|                                                  |            |
|                                                  |            |
|                                                  |            |
|                                                  |            |